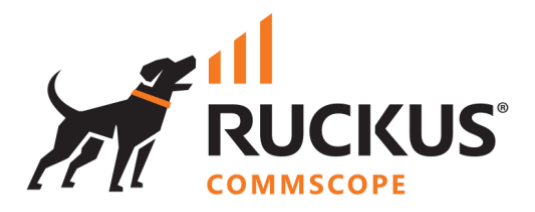

# **Deployment Guide**

## **RUCKUS WAN Gateway – REST API**

June 2023 Rev. 0

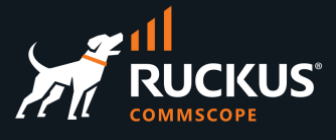

### **Table of Contents**

| Changes                               | 3 |
|---------------------------------------|---|
| INTENDED AUDIENCE                     | 3 |
| THE RWG REST API                      | 4 |
| The API Documentation                 | 4 |
| The API Browser                       | 4 |
| EXAMPLES                              | 6 |
| API Authentication                    | 6 |
| Postman Collection                    | 6 |
| Example 1 – Create Subnet Filter Rule | 7 |
| Example 2 – Read Subnet Filter Rules  | 7 |
| Example 3 – Edit Subnet Filter Rule   | 8 |
| Example 4 – Delete Subnet Filter Rule | 8 |
| CONCLUSION                            | 9 |

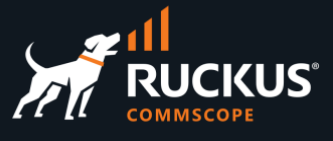

#### Changes

• No changes – initial document version

### **Intended Audience**

The audience for this document is System Engineers and developers who needs to control RWG programmatically or develop applications using REST API. It is expected that the reader possesses a working knowledge on REST API and the RUCKUS WAN Gateway.

For more information on how to configure RUCKUS products, please refer to the appropriate RUCKUS user guide available on the RUCKUS support site at <a href="https://support.ruckuswireless.com/">https://support.ruckuswireless.com/</a>

The RWG documentation is embedded into the product. You can access the embedded documentation at <u>https://{your RWG\_IP\_address}/admin/manual/help\_online</u>

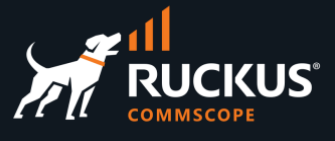

### The RWG REST API

#### **The API Documentation**

RWG offers a very rich REST API using CRUD calls to manage every operation. The RWG nodes come with a builtin API documentation. To see the API documentation, navigate to <u>https://{RWG\_FQDN}/rdoc/</u>

Click on any class at the left menu to see its details:

| Home<br>Pages Classes Methods             | class Access              | Point          |                          |
|-------------------------------------------|---------------------------|----------------|--------------------------|
| Search                                    |                           |                |                          |
|                                           | 0.1                       |                |                          |
|                                           | Schema Informati          | on             |                          |
| Pages                                     | Tabla anno anno aciata    |                |                          |
| README FOR APP                            | Table name: access_points |                |                          |
| in Britting, Gright 1                     |                           |                |                          |
|                                           | id                        | :integer       | not null, primary key    |
| Class and Module Index                    | approved                  | :boolean       |                          |
| Delet                                     | channel_24                | :integer       |                          |
| AccessPoint                               | channel_5                 | :integer       |                          |
| ccessPointProfile                         | client_count              | :integer       |                          |
| ccessPointProfilesRadioProf               | color                     | :string        | default("#ff0000")       |
| ccessPointRadio                           | connection_state          | :string        |                          |
| ccessPointRadioProfile                    | country                   | :string        |                          |
| ccessPointZone                            | created_by                | :string        |                          |
|                                           | description               | :string        |                          |
| ccount                                    | in                        | .string        |                          |
| ccountGroup                               | last seen at              | :datetime      |                          |
| ccountTrafficRate                         | latitude                  | :decimal(8, 6) |                          |
| ccountingGraph                            | location                  | :string        |                          |
| ctiveRecordModel                          | longitude                 | :decimal(9, 6) |                          |
| ctiveStorageAttachment                    | mac                       | :string        |                          |
| ActiveStorageBlob                         | mesh                      | :string        |                          |
| Iddrees                                   | model                     | :string        |                          |
| dmin                                      | name                      | :string        |                          |
|                                           | note                      | :text          |                          |
| amin::ApiController                       | online                    | :boolean       | default(FALSE)           |
| dmin::Scattolds                           | piti_error                | text           |                          |
| dmin::Scaffolds::AccountsController       | serial number             | etring         | derautt([]), is an Array |
| Admin::Scaffolds::DeviceOptionsController | undated by                | -string        |                          |
| dmin::Scaffolds::DevicesController        | untime                    | integer        |                          |

FIGURE 1 – API DOCUMENTATION

#### **The API Browser**

You can also browse the API directly by navigating to <u>https://{RWG\_FQDN}/api</u>. Click on any line to drill down into a class, execute an API call or see the API call schema.

| rXg API                                                                                                    |                                    |                                                                               |  |  |  |  |  |
|----------------------------------------------------------------------------------------------------|------------------------------------|-------------------------------------------------------------------------------|--|--|--|--|--|
| api                                                                                                    |                                    |                                                                               |  |  |  |  |  |
| Root                                                                                                    |                                    | OPTIONS GET                                                                   |  |  |  |  |  |
| GET /api                                                                                                    |                                    |                                                                               |  |  |  |  |  |
| HTTP 200 OK Content-Type: text/html; charset=                                                                                  | itf-8                              |                                                                               |  |  |  |  |  |
| .json .xml                                                                                                    |                                    |                                                                               |  |  |  |  |  |
| <pre>{     "message": "This is the root of the rXg API     "authentication": "To authenticate, you can } Routes Raw Form</pre> | ",<br>either login via the admin m | web UI, or you can pass your admin's API token with an `api_key` URL paramete |  |  |  |  |  |
| Path                                                                                                    | Verb                               | Controller#Action                                                             |  |  |  |  |  |
| api                                                                                                    | GET                                | api/root#root                                                                 |  |  |  |  |  |
| api                                                                                                    | OPTIONS                            | api/root#options                                                              |  |  |  |  |  |
| api/register_cluster_node                                                                                                    | POST                               | api/root#register_cluster_node                                                |  |  |  |  |  |
| api/whoami                                                                                                    | GET                                | api/root#whoami                                                               |  |  |  |  |  |
| api/access_point_profiles                                                                                                    |                                    |                                                                               |  |  |  |  |  |
| api/access_point_profiles_radio_profs                                                                                          |                                    |                                                                               |  |  |  |  |  |
| api/access_point_radio_profiles                                                                                                |                                    |                                                                               |  |  |  |  |  |
| api/access_point_radios                                                                                                    |                                    |                                                                               |  |  |  |  |  |
|                                                                                                    |                                    |                                                                               |  |  |  |  |  |

FIGURE 2 – API BROWSER

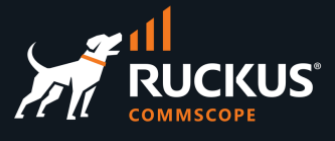

The lines with a hyperlink indicate an API call that can be executed directly. You need to pass an API key in the URL as a parameter, or get an authentication session for the API call to work. The simplest way is to open another browser tab and authenticate using the RWG UI.

| api/active_storage_blobs              |                         |                       |  |  |  |  |  |
|---------------------------------------|-------------------------|-----------------------|--|--|--|--|--|
| api/addresses                         |                         |                       |  |  |  |  |  |
| api/addresses GET api/addresses#index |                         |                       |  |  |  |  |  |
| api/addresses                         | POST                    | api/addresses#create  |  |  |  |  |  |
| api/addresses                         | OPTIONS                 | api/addresses#options |  |  |  |  |  |
| api/addresses/help GET a              |                         | api/addresses#help    |  |  |  |  |  |
| api/addresses/send_garp               | api/addresses#send_garp |                       |  |  |  |  |  |
| api/addresses/:id                     | GET                     | api/addresses#show    |  |  |  |  |  |
| api/addresses/:id                     | PUT                     | api/addresses#update  |  |  |  |  |  |
| api/addresses/:id                     | PATCH                   | api/addresses#update  |  |  |  |  |  |
| api/addresses/:id                     | DELETE                  | api/addresses#destroy |  |  |  |  |  |
| api/admin_controller_acls             |                         |                       |  |  |  |  |  |
| api/admin_logs                        |                         |                       |  |  |  |  |  |

FIGURE 3 – HYPERLINKS INDICATE EXECUTABLE API CALLS

Once you are authenticated, you can use **GET** and **OPTIONS**. If you click GET, you will run the GET call for the class. If you click OPTIONS, you will see the API schema for all methods in the class. Here is an example using the endpoint api/addresses:

| api / addresses                                                                                                    | api / addresses                                                                                                    |
|----------------------------------------------------------------------------------------------------|----------------------------------------------------------------------------------------------------|
| Addresses OPTIONS GET                                                                                                    | Addresses Options Get                                                                                                    |
| GET /api/addresses                                                                                                    | OPTIONS /api/addresses                                                                                                    |
| HTTP 200 OK Content-Type: text/html; charset=utf-8                                                                                                    | HTTP 200 OK Content-Type: text/html; charset=utf-8                                                                                                    |
| .json .xml                                                                                                    | .json .xml                                                                                                    |
| <pre>{     "count": 9,     "page": 1,     "page_size": 30,     "total_pages": 1,     "results": [     {         " id": 2,         "name": "WAN",         "span": 1,         "note": null,         "created_at": "2022-08-11T12:45:32.812-07:00",         "created_by": "ruckus",         "updated_at": "2022-08-11T12:45:32.812-07:00",         "created_by": "ruckus",         "updated_by": "ruckus",         "updated_by": "ruckus",         "autoincrement": 1,         "primary": true,         "scratch": null,         "created_by": "ruckus",         "autoincrement": 1,         "primary": true,         "scratch": null,         "created_by": "log.166.11.5/24",         "interface": ['d": 1, "name": "igb0"},         "nat_assignments": [], </pre> | <pre>{     "title": "Addresses",     "renders": ["text/html", "application/json", "application/xml"],     "actions": {         "index": {             "path": "",             "methods": "get",             "type": "builtin",             "methods": "[nabel": "Index"}         },         "create": {             "path": "",             "methods": "gott",             "type": "builtin",             "methods": "gott",             "type": "builtin",             "methods": "gott",             "type": "builtin",             "methods": "gott",             "type": "builtin",             "methods": "gott",             "type": "builtin",             "methods": "options",             "path": "",             "methods": "options",             "type": "builtin",             "methods": "options",             "type": "builtin",             "methods": "options",             "type": "builtin",             "methods": "options",             "type": "builtin",             "methods": "options",             "type: "builtin",             "methods": "options",             "type: "builtin",             "methods": "options",             "methods": "options",</pre> |

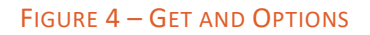

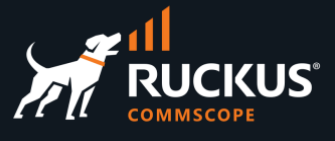

### **Examples**

#### **API Authentication**

Every API call needs to include an API key as a parameter in the URL. You can use the **/api/login** endpoint to obtain an API key. The body contains the credentials for a valid RWG administrative account.

The API keys are valid for one week.

| POST                  |               | ~                    | https://{                        | {host}}/api/logi                             | n?api_key={                         | (API_KEY                      | ·}}                           |                           |            |     |                |              |
|-----------------------|---------------|----------------------|----------------------------------|----------------------------------------------|-------------------------------------|-------------------------------|-------------------------------|---------------------------|------------|-----|----------------|--------------|
| Param                 | ne (          | Autho                | orization<br>-data 🌑             | Headers (7)<br>x-www-form-u                  | Body •                              | Pre-re                        | equest Scrip                  | •t • Tests •<br>• GraphQL | Settings   |     |                |              |
| 1<br>2<br>3<br>4      | {<br>· ·<br>} | use<br>pas           | rname":<br>sword":               | "mmolinari",<br>"password"                   |                                     |                               |                               |                           |            |     |                |              |
| Body<br>Prett         | Cook<br>y     | ies H<br>Raw         | leaders (16<br>Previe            | 6) Test Result<br>w Visualiz                 | ts<br>re <b>JSO</b> I               | N ~                           | 위                             |                           |            | æ   | Status: 200 OK | Time: 354 ms |
| 1<br>2<br>3<br>4<br>5 | {<br>}        | "api<br>"nam<br>"exp | _key": "<br>e": "9ac<br>iration" | hNMoYUvVPorY<br>a5c9b-2f8a-4<br>: "2023-04-2 | TPxuyQe6Z<br>995-9c2c-<br>1T16:45:0 | LB2HHx9<br>37e5579<br>7.874-0 | pwMgzru1R<br>cf5c6",<br>7:00" | 6atgBQ4aSxYf              | NgyWQ4wG8` | Yvh | UnG93PhiS9N3q  | kE8Zov",     |

FIGURE 5 – GET THE API KEY

#### **Postman Collection**

A postman collection with a sample of API calls is available at <u>https://github.com/commscope-ruckus/RUCKUS-RWG-Postman</u>

| ✓ RWG ★                                  |                                                                               |
|------------------------------------------|-------------------------------------------------------------------------------|
| > 🗎 Administration                       | POST v https://{{host}}/api/subnets_filters?api_key={{API_KEY}}               |
| > 🗎 VLAN interfaces                      | Params   Authorization Headers (7) Body   Pre-request Script   Tests Settings |
| Hetwork addresses     Hetwork DHCP pools | 🌑 none 🌑 form-data 🌑 x-www-form-urlencoded 🕘 raw 🌑 binary 🔘 GraphQL JSON 🗸    |
| ✓ 	☐ Packet filter                       | 1 (                                                                           |
| GET get wan targets                      | 2 ····"name": "block-CNN",<br>3 ····"wan target ids": 1                       |
| GET get wan target by ID                 | 4 29                                                                          |
| GET get wan target by name               | 5 ····],                                                                      |
| GET get policies                         | 7                                                                             |
| GET get subnet filter rules              | 81<br>9 }                                                                     |
| POST create wan target - subnet 40       | Both Cooking Headers (15) Test Desults (P. Status 20                          |
| POST create wan target - subnet 50       |                                                                               |
| POST create subnet filter rule           | Pretty Raw Preview Visualize JSON V 🛱                                         |
| PATCH update subnet subnet rule          | 1 🕅                                                                           |
| DEL delete subnet subnet rule            | 2 "id": 10,<br>3 "name": "block CNN".                                         |
| POST create wan target using XML - ol    | 4 "note": null,                                                               |
| > 🗎 IPsec VPN                            | <pre>5 "created_by": "mmolinari",<br/>6 "updated_by": "mmolinari",</pre>      |
| POST login                               | 7 "created_at": "2023-04-14T16:59:32.100-07:00",                              |

FIGURE 6 – POSTMAN COLLECTION FOR RWG

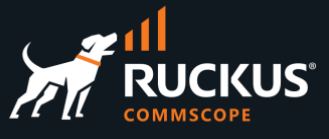

### **Example 1 – Create Subnet Filter Rule**

| arams  Authorization Headers (7) Body  Pre-request Script  Tests Settings                                                                                                    | Pretty Raw Preview Visualize JSON V                                                                                                    |
|----------------------------------------------------------------------------------------------------|----------------------------------------------------------------------------------------------------|
| <pre>none torm-data *-www-torm-unencoded raw binary GraphQL JSON *  1 { 2 *** "name": "block CNN", 3 *** "wan_target_ids": [ 4 *** *** 29 5 *** ], 6 **** "policy_ids": -[ 7 **** *** 1 8 *** ] 9 } </pre> | <pre>2 "id": 10,<br/>3 "name": "block CNN",<br/>4 "note": null,<br/>5 "created_by": "mmolinari",<br/>7 "updated_by": "molinari",<br/>7 "created_at": "2023-04-14T16:59:32.100-07:00",<br/>8 "updated_at": "2023-04-14T16:59:32.100-07:00",<br/>9 "scratch": null,<br/>10 "wan_targets: [<br/>11 {<br/>12 {<br/>13  <br/>14 }<br/>15 ],<br/>16 "wan_targets.count": 1,<br/>17 "policies": [<br/>18 {<br/>19 {<br/>10 "id": 1,<br/>20  <br/>10 "id": 1,<br/>21 }<br/>22 ],<br/>23 "policies.count": 1</pre> |

FIGURE 7 – CREATE SUBNET FILTER RULE

### **Example 2 – Read Subnet Filter Rules**

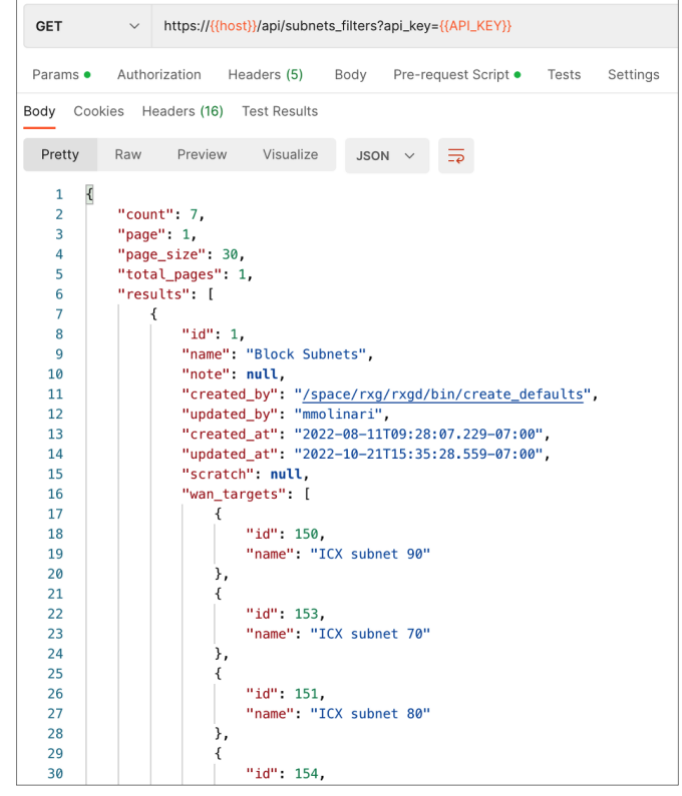

FIGURE 8 - READ SUBNET FILTER RULE

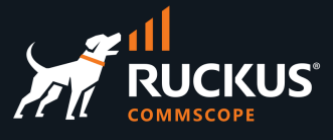

#### **Example 3 – Edit Subnet Filter Rule**

The endpoint includes the filter ID, and the body includes the policy ID.

| PATCH v https://{{host}}/api/subnets_filters                                                                                                    | Body Cookies Headers (16) Test Results                                                                                                    |
|----------------------------------------------------------------------------------------------------|----------------------------------------------------------------------------------------------------|
| PATCH       https://{{host}}/api/subnets_filters       Image: Subnets_filters         Params       Authorization       Headers (7)       Body       Pre-request Script       Tests       Settings         Image: Subnet Subnet Su | Body       Cookies       Headers (16)       Test Results         Pretty       Raw       Preview       Visualize       JSON ~ =>         1       "iname": "block CNN",       "note": null,       "created_by": "mmolinari",         5       "created_by": "mmolinari",       "updated_by": "mmolinari",         7       "created_at": "2023-04-14T16:59:32.100-07:00",         8       "updated_at": "2023-04-14T16:59:32.100-07:00",         9       "scratch": null,         10       "wan_targets": [         12       { "id": 29,         13       "name": "CNN" |
|                                                                                                    | 15     ],       16     "wan_targets.count": 1,       17     "policies": [       18     {       19     ["id":7,]       20     ["name": "ICX 7150-C-12"]       21     ]       22     ],       23     "policies.count": 1       24     ]                                                                                                    |

FIGURE 9 – EDIT SUBNET FILTER RULE

#### **Example 4 – Delete Subnet Filter Rule**

The endpoint includes the filter ID.

| DELETE   | ~       | https://{{host}}/api/subnets_filters 102 api_key={{API_KEY}} |              |      |        |                |            |       |          |   |                        |
|----------|---------|--------------------------------------------------------------|--------------|------|--------|----------------|------------|-------|----------|---|------------------------|
| Params • | Autho   | prization H                                                  | leaders (5)  | Body | Pre-r  | eques          | t Script • | Tests | Settings |   |                        |
| Body Cod | okies H | eaders (12)                                                  | Test Results |      |        |                |            |       |          | æ | Status: 204 No Content |
| Pretty   | Raw     | Preview                                                      | Visualize    | Text | $\sim$ | <del>-</del> 2 |            |       |          |   |                        |
| 1        |         |                                                              |              |      |        |                |            |       |          |   |                        |

FIGURE 10 – DELETE SUBNET FILTER RULE

## RUCKUS solutions are part of CommScope's comprehensive portfolio for Enterprise environments (indoor and outdoor).

We encourage you to visit commscope.com to learn more about:

- RUCKUS Wi-Fi Access Points
- RUCKUS ICX switches
- SYSTIMAX and NETCONNECT: Structured cabling solutions (copper and fiber)
- imVision: Automated Infrastructure Management
- Era and OneCell in-building cellular solutions
- Our extensive experience about supporting PoE and IoT

#### www.ruckusnetworks.com

Visit our website or contact your local RUCKUS representative for more information.

© 2023 CommScope, Inc. All rights reserved.

All trademarks identified by  $^{\rm TM}$  or  $^{\otimes}$  are trademarks or registered trademarks in the US and may be registered in other countries. All product names, trademarks and registered trademarks are property of their respective owners.

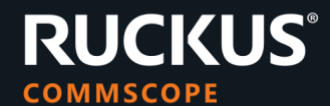